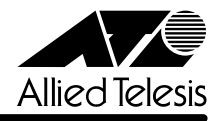

# CentreCOM® 8224SL JJJ-スノート

この度は、CentreCOM 8224SL をお買いあげいただき、誠にありがとうございました。 このリリースノートは、付属のマニュアルに記載されていない内容や、ご使用の前にご理解いた だきたい注意点など、お客様に最新の情報をお知らせするものです。 最初にこのリリースノートをよくお読みになり、本製品を正しくご使用ください。

# 1 ソフトウェアバージョン 4.0.13J

## 2 本バージョンで修正された項目

ソフトウェアバージョン**4.0.11J**から**4.0.13J**へのバージョンアップにおいて、以下の項目が 修正されました。

- 2.1 IGMPスヌーピング機能有効時、グループに登録されていないホストから、Leave Group メッセージを25パケット以上連続して受信すると、その後、IGMP Report メッセージを 受信しても、MACアドレステーブルにIGMPグループのアドレスが登録されませんでした が、これを修正しました。
- **2.2** デフォルト VLAN 以外の VLAN で送信元 MAC アドレスがすべて 0(ゼロ)のパケットを受信すると、該当の MAC アドレスが学習されていましたが、これを修正しました。
- **2.3** タグ付きのIGMP メッセージ送出時に、ユーザープライオリティーが0(ゼロ)に書き替え られていましたが、これを修正しました。
- **2.4** FTPを使用してソフトウェアを「config.txt」に転送した場合、およびTFTPを使用してソフトウェアをASCIIモードで「config」に転送した場合に、本製品がハングアップしていましたが、これを修正しました。
- 2.5 メニューで新規VLANの定義(Add new table entry)を行うときに、VLAN名を指定せず、 所属ポートのみを設定して前の画面に戻ると、自動的に割り振られたVLAN IDが使用済み とみなされ、同 VLAN ID の VLAN を作成できなくなっていましたが、これを修正しまし た。
- **2.6** ポートセキュリティーの Secure モード時、セキュリティー対象外のポートに登録されて いるスタティック MAC アドレスが削除されていましたが、これを修正しました。
- 2.7 メニュー画面から MAC アドレステーブル上の MAC アドレスの指定によるポートの検索 (Get Port From MAC Address)を行った場合、ポートの所属 VLAN が正しく表示されま せんでしたが、これを修正しました。
- **2.8** IGMP スヌーピング有効時に、本製品に存在しない VLAN ID を持つ IGMP Membership Reportメッセージを受信すると、そのグループがMACアドレステーブルに登録されていましたが、これを修正しました。

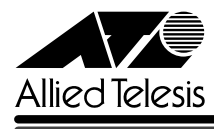

- **2.9** パケット通信中に、トランクグループ内で一番小さい番号のポートを抜き差しすると、リンクアップトラップが送出されない場合がありましたが、これを修正しました。
- 2.10 トラップがトランクポート経由で送出されると、トランクグループ内の全ポートに同ト ラップが1個ずつ送信されていましたが、これを修正しました。
- 2.11 ポートセキュリティーのLimited/Dynamic Limitedモード時、MACアドレスの登録数が上限に達していても、未学習のMACアドレスを持つIGMP QueryおよびReportメッセージはフラッディングされていましたが、これを修正しました。
- 2.12 VLANとスタティックMACアドレスが多数登録されている設定ファイルを、FTPまたは TFTPでダウンロード・アップロードした場合、ウォッチドッグ機能により、タイムアウト が発生してしまうことがありましたが、これを修正しました。
- 2.13 ポートセキュリティーの対象となるポートに、スタティック MAC アドレスの自動登録機 能を設定し、この機能によりスタティック MAC アドレスが登録された場合、SAVE コマ ンドで設定を保存した後で再起動すると、自動登録機能で登録されたスタティック MAC ア ドレスが消去されてしまうことがありましたが、これを修正しました。
- 2.14 自動学習によりMACアドレステーブルに登録されたMACアドレスと同一のMACアドレ スを、受信ポートとは異なるポートにスタティックMACアドレスとして登録できない場 合がありましたが、これを修正しました。
- 2.15 マルチプルVLANモード時、ポートセキュリティーのセキュリティー対象外のポートにス タティックMACアドレスが登録されている状態で、AutomaticモードからSecureモード に変更すると、対象外のポートにすでに登録されていたスタティックMACアドレスが削 除されてしまうことがありましたが、これを修正しました。
- 2.16 ポートのリンクアップ・ダウントラップを生成しない(Disable)設定にするか、SNMPから MIB-IIのifLinkUpDownTrapEnableオブジェクトをDisableに設定して本製品を再起動し た場合、ifLinkUpDownTrapEnableに対して「0」が返されていましたが、「2」が返され るよう修正しました。
- **2.17** HELP SET SYSTEM コマンドで表示される AGINGTIMER パラメーターの最大値が 999 (秒)となっていましたが、412(秒)に修正しました。
- 2.18 マルチプルVLANとポートセキュリティーの併用時、本製品を再起動すると本製品宛通信 およびスイッチングができなくなる場合がありましたが、これを修正しました。
- 2.19 受信データを処理する過程に誤りがあり、まれに本製品がリブートする場合がありましたが、これを修正しました。
- 2.20 TFTPのダウンロード・アップロード時に使用するソフトウェアのイメージファイル用パス ワードと設定ファイル用パスワードに同一の文字列が設定できないよう仕様変更しました。

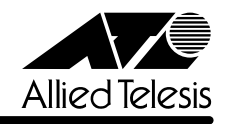

# 3 本バージョンでの制限事項

ソフトウェアバージョン 4.0.13J には、以下の制限事項があります。

# 3.1 マルチプル VLAN について

# Mathematical Sector (AT-S50 オペレーションマニュアル」 141 ページ

マルチプルVLANとスタティックMACアドレスを併用し、設定ファイルをダウンロードすると、 スタティック MAC アドレスの所属 VLAN が全て CV1 になってしまいます。

# 3.2 DHCP クライアント機能について

## [AT-S50 オペレーションマニュアル」78,220ページ

DHCPクライアント機能使用時に、DHCPサーバーがネットワークから切り離されているなどして応答がないと、以下のような現象が発生します。

- Renewal Time Value(T1 Timer)の時間が経過するとDHCP request メッセージが送信されますが、DHCPサーバーから応答がなかった場合、DHCP request メッセージが再送されません。
- リース時間経過後にDHCP releaseメッセージが送信されず、IPパラメーターが解放されません。また、この状態で本製品を再起動した場合、DHCPサーバーからIPアドレスが取得できないと、ARPパケットに不正なIPアドレスをセットして送信します。

# 3.3 ポートセキュリティーについて

#### ◎ [AT-S50 オペレーションマニュアル] 87, 236 ページ

- セキュリティーモード時、未登録のMACアドレスを持つパケットを受信し続けていると、
   Ping などの本製品宛の通信ができなくなることがあります。
- スタティック MAC アドレスは、通常は学習する MAC アドレスの対象としてカウントされませんが、以下の場合にはカウントが行われ、実際に学習されている MAC アドレス数とのずれが発生します。
- セキュリティーモードがLimited/Dynamic Limited モードのとき、すでに登録されている
   MAC アドレスをスタティックMAC アドレスとして登録した場合(→MAC アドレス登録
   数は増加します。)
- ・ セキュリティーモードがLimited モードのとき、スタティック MAC アドレスとして登録 されているアドレスを削除した場合(→ MAC アドレス登録数は減少します。)

# 4 マニュアルの訂正と補足

# 4.1 Xmodem によるソフトウェアのダウンロードについて 「AT-S50 オペレーションマニュアル」53, 186 ページ

Xmodemによるソフトウェアのダウンロードについて、付属のマニュアルに以下のメニューオプ ション、およびコマンドの説明が記載されていますが、これらは本製品に実装されていませんの で、訂正してお詫びいたします。

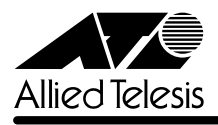

メニューオプション

[Main Menu] -> [Administration] -> [XModem software update to this system] コマンド

LOAD

Xmodemを使用してソフトウェアをダウンロードする場合は、Bootメニューから行ってください。以下に手順を示します。

- 電源ケーブルを抜き差しする、リセットボタンを押す、またはRESTART REBOOT コマンドを実行して、システムを再起動します。
- 2 「Hit any key to run diagnostics or to reload system software...」と表示されている間 に任意のキーを押します。
- Boot メニュー(ATI Diagnostics)が表示されたら、「->」プロンプトに続けて図を入力し、
   [X: XMODEM download updated System Software] オプションを選択します。
- 4 リセットシーケンスが開始され、ダウンロードの準備完了のメッセージが表示されます。

The System is now ready for download. Please start your XMODEM transfer. CCCCC

- 5 コンピューター(コンソール)から、ファイルを転送します。
   プロトコルタイプは「Xmodem」を選択して通信ソフトウェアのファイル送信を実行します(ファイル転送の手順については、使用している通信ソフトウェアのマニュアルなどをお読みください)。
- 6 ファイル転送が正常に終了すると、次のメッセージが表示されて、システムは自動的に再 起動します。

XMODEM transfer has successfully completed. Now writing to Flash PROM.

- 7 「(press RETURN once or twice to enter User Interface)」と表示されたら、Enterキーを 押します。
- **8** 「Login: 」プロンプトが表示されます。

#### 4.2 起動時の画面表示について

[ご照]「CentreCOM 8224SL 取扱説明書」32, 45, 66ページ 「AT-S50 オペレーションマニュアル」15, 293ページ

本体起動時(ログイン前)にローカルコンソール画面上に表示されるメッセージに一部誤りがありますので、訂正してお詫びいたします。

誤

(press RETURN once or twice to enter Main Menu)

(press RETURN once or twice to enter <u>User Interface</u>)

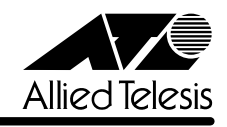

## 4.3 メニューでの設定保存時の画面表示について

[ど照]「CentreCOM 8224SL 取扱説明書」64ページ

# 「AT-S50 オペレーションマニュアル」22ページ

メニューでの設定の保存([Save]を選択)時、およびログアウト([Quit]を選択)時に表示される 確認のメッセージに誤りがありますので、訂正してお詫びいたします。

Is configuration saved? (Yes or No):

(Ē) Do save configuration now? (Yes or No):

# 4.4 SET MIRROR コマンドの書式について ፪ 「AT-S50 オペレーションマニュアル」251 ページ

SET MIRROR コマンドの書式に一部誤りがありますので、訂正してお詫びいたします。

- B SET MIRROR (SOURCEPORT=mirror-port) (DESTINATIONPORT=port-number)
- E SET MIRROR (SOURCEPORT=port-number) (DESTINATIONPORT=port-number)

# 4.5 RMON 統計情報表示について

## 「AT-S50 オペレーションマニュアル」182ページ

SHOW PORT COUNTER コマンドで表示される統計情報の説明に RMON 統計情報が記載され ていません。訂正してお詫びいたします。各項目の内容は「AT-S50 オペレーションマニュアル」 48 ページの表を参照してください。

| Manager% show port=1 counter Enter |   |                 |   |
|------------------------------------|---|-----------------|---|
| Port 1 Counter Information         |   |                 |   |
| Receive:                           |   | Transmit:       |   |
| Frames                             | 0 | Frames          | 0 |
| Filtered                           | 0 | Broadcasts      | 0 |
| Broadcasts                         | 0 | Multicasts      | 0 |
| Multicasts                         | 0 | Collisions      | 0 |
| CRC Errors                         | 0 | Late Collisions | 0 |
| Undersized                         | 0 |                 |   |
| Fragments                          | 0 |                 |   |
| Long                               | 0 |                 |   |
| RMON:                              |   |                 |   |
| 64 Byte                            | 0 |                 |   |
| 65-127 Byte                        | 0 |                 |   |
| 128-255 Byte                       | 0 |                 |   |
| 256-511 Byte                       | 0 |                 |   |
| 512-1023 Byte                      | 0 |                 |   |
| 1024-1518 Byte                     | 0 |                 |   |
|                                    |   |                 |   |

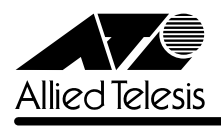

### 4.6 CentreCOM 8224XL からの設定の移行について

参照
「CentreCOM 8224SL 取扱説明書」53ページ

# 「AT-S50 オペレーションマニュアル」294ページ

本製品は、CentreCOM 8224XL(以下、8224XL)からTFTPによってGetしたバイナリーの設定ファイル(config.img)を、本製品のFTP/TFTPサーバー機能によってPutし、8224XLの設定を引き継ぐことができます。本製品のみで搭載されている機能については、工場出荷時のデフォルト設定が使用されます。

#### —例外—

ログインパスワード
 本製品はログイン名とログイン名に対応したパスワードによる認証を行うため、8224XL
 で設定したパスワードは引き継がれません。パスワードはデフォルトの「friend」が設定されます(ログイン名は「manager」)。

### 〇 ポートの MDI/MDI-X 設定

ポートのMDI/MDI-X設定は、Fixed MDI-X(MDI-X固定)になります(本製品のデフォルト 設定は Auto MDISet(MDI/MDI-X自動切替))。

# 4.7 マルチプル VLAN モードとポートセキュリティーの併用について 参照 「AT-S50 オペレーションマニュアル」148 ページ

マルチプル VLAN モードとポートセキュリティーを併用した場合、1 つの Uplink VLAN Group (UV と CV のグループ)内に同一の MAC アドレスを複数登録することはできません。

### 4.8 電源ケーブルの長さについて

#### 「CentreCOM 8224SL 取扱説明書」14ページ

「1.1 梱包内容」に記載されている「電源ケーブル」の長さに誤りがありますので、訂正してお詫びいたします。

(調) 電源ケーブル(2m) 1本

(正) 電源ケーブル(1.8m) 1本

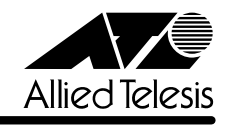

# 4.9 19インチラックへの取り付けについて

Image: Sector Control Sector Sector Sec

製品リビジョンRevC1以降、19インチラック取り付けのためのブラケット用ネジ穴、および同 梱のブラケット用ネジの個数が6個から4個になり、ブラケット1個につき2か所を止めるよう 仕様変更されましたので、ご注意ください。計4か所の固定でも強度に問題はありません。 製品リビジョンは、製品に同梱されている(本体背面に貼付されている)シリアル番号シールに記 入されています。

RevC1 以降の製品は、ブラケットを下図のように取り付けてください。

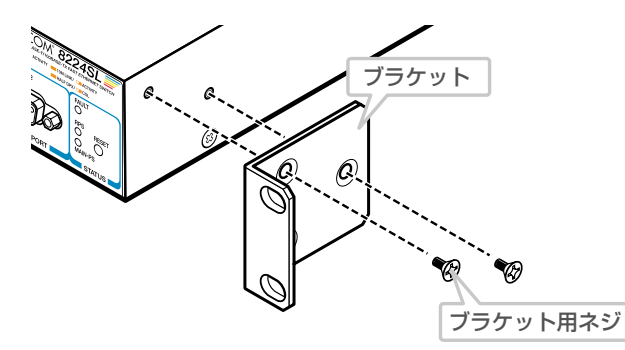

なお、ブラケット用ネジは必ず同梱のものを使用してください。同梱品以外のネジを使用すると、 火災、感電、故障の原因となります。

# 4.10 パケットのプライオリティーの決定について 愛照 「AT-S50 オペレーションマニュアル」87, 236 ページ

「ポートプライオリティーの割当て」の説明について、以下のとおり補足します。

ユーザープライオリティー値、もしくはポートプライオリティーの設定によって High キューで パケットを受信したときに学習された MAC アドレス宛ての通信は、以下の条件下においては、 ユーザープライオリティー 7 がセットされて送信されます。

・受信パケットがタグなしパケットの場合

- ・ポート 1~8,9~16,17~24の各ポートグループ内での通信
- ·デフォルト VLAN 以外の VLAN での通信

#### 4.11 New Address トラップ追加

参照「CentreCOM 8224SL 取扱説明書」60ページ

「AT-S50 オペレーションマニュアル」85, 230 ページ

ソフトウェアバージョン4.0.4Jから4.0.11Jへのバージョンアップにおいて、新しいMACアドレス学習時に発行される、New Addressトラップが追加されました。デフォルトは「0」で、New Addressトラップを送信しないように設定されています。

### メニューオプション

[Main Menu] -> [System configuration] -> [SNMP parameters] -> [Trap parametaers] に、New Address トラップが追加されました。

# コマンド

SET SNMP コマンドに、引数 NEWADDRESS が追加されました。

CentreCOM 8224SL UU-スノート

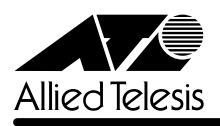

### 4.12 トラップの有効 / 無効の切り替え

参照 「AT-S50 オペレーションマニュアル」/

#### [2.4 システム設定] [3.4 システム設定コマンド]

ソフトウェアバージョン **4.0.4J** から **4.0.11J** へのバージョンアップにおいて、SNMP 認証ト ラップおよびポートのリンクアップ/リンクダウントラップを生成する/しないを設定できるよ うになりました。デフォルトは、SNMP認証トラップを生成しないように設定され、また、ポー トのリンクアップ/ダウントラップを生成するように設定されています。

#### メニューオプション

[Main Menu] -> [System configuration] に、次のメニューオプションが追加されました。 [SNMP parameters]->[Authenticate Failure Trap]/[LinkUpDownTrap Enable Ports]

#### コマンド

次のコマンドが追加されました。

ENABLE SNMP (AUTHENTICATE\_TRAP) (LINKTRAP(={port-list;ALL})) DISABLE SNMP (AUTHENTICATE\_TRAP) (LINKTRAP(={port-list;ALL}))

# 4.13 エージングタイムについて 愛照 「AT-S50オペレーションマニュアル」67, 201 ページ

ソフトウェアバージョン4.0.4Jから4.0.11Jへのバージョンアップにおいて、エージングタイムとして設定できる最大値が、999(秒)から412(秒)に変更になりました。ソフトウェアバージョン4.0.4J以前で413(秒)以上に設定していた場合は、ソフトウェアのバージョンアップ後、エージングタイムが自動的に412(秒)に設定されます。

#### 

WindowsXP(SP2)でファイアウォール機能を有効にしたコンピューターから、FTPを使用して ソフトウェアのバージョンアップを行うと、ファイルの転送は正常に終了するものの、フラッ シュメモリーへの書き込みが行われません。

※ 通常、ファイルの転送終了後、FTPクライアントでbyeコマンドを実行する(FTPセッションを切断する)ことにより、フラッシュメモリーへの書き込みが開始されますが、ファイアウォール機能が有効の場合、本製品の画面上に以下のエラーメッセージが表示され、バージョンアップが行われません。 「The download has been aborted.」

WindowsXP(SP2)でFTPによるソフトウェアのバージョンアップを行う場合は、ファイア ウォール機能を無効にしてください。

ファイアウォール機能を有効にしておく必要がある場合は、TFTP を使用してソフトウェアの バージョンアップを行ってください。